# Graain

## 申請者用 新規アカウント作成マニュアル

[第2版]

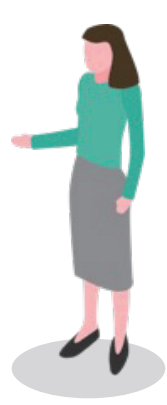

## 改訂履歴

| 版数  | 発行日     | 改訂内容               |
|-----|---------|--------------------|
| 第1版 | 2022年8月 | ■ 初版発行             |
| 第2版 | 2025年3月 | ■ アップデートに伴う文言、画像調整 |
|     |         |                    |
|     |         |                    |
|     |         |                    |
|     |         |                    |
|     |         |                    |
|     |         |                    |
|     |         |                    |
|     |         |                    |

## 目次

| 改訂履歴   | ž • • • • • | ••••       | •••         | ••  | ••• | ••  | ••• | ••• | ••• | • | • • | • | ••  | • | • | • • | • | • | • | • | • | •   | · 2 |
|--------|-------------|------------|-------------|-----|-----|-----|-----|-----|-----|---|-----|---|-----|---|---|-----|---|---|---|---|---|-----|-----|
| 目次・    |             | ••••       | •••         | ••  | ••  | ••  | ••  | ••• | ••  | • | • • | • | ••  | • | • | • • | • | • | • | • | • | • • | • 3 |
| 1. 新規フ | アカウント作成     | (メール       | アドレ         | ノス、 | パス  | マー  | ドで  | 登録  | )   |   |     |   |     |   |   |     |   |   |   |   |   |     |     |
| 1-1    | 新規アカウン      | <b>卜作成</b> | •••         | • • | • • | • • | • • | ••  | • • | • | •   | • | ••• | • | • | • • | • | • | • | • | • | •   | · 4 |
| 1-2    | 確認コードのス     | 入力・・       | •••         | • • | • • | • • | • • | ••  | • • | • | •   | • | ••• | • | • | • • | • | • | • | • | • | •   | • 5 |
| 1-3    | アカウント情報     | 6登録・       | •••         | • • | • • | • • | • • | • • | • • | • | •   | • | ••  | • | • | • • | • | • | • | • | • | •   | • 6 |
| 1-4    | アカウント登録     | 录完了・       | •••         | ••  | ••  | ••  | ••  | ••  | ••  | • | ••  | • | ••  | • | • | ••• | • | • | • | • | • | •   | · 7 |
| 2. 新規フ | アカウント作成     | (Google    | eアカ         | ウン  | トで  | 登録  | )   |     |     |   |     |   |     |   |   |     |   |   |   |   |   |     |     |
| 2-1    | 新規アカウン      | ト作成・       | •••         | ••  | • • | ••  | • • | ••  | ••  | • | • • | • | ••  | • | • | ••• | • | • | • | • | • | •   | . 8 |
| 3. 新規フ | アカウント作成     |            |             |     |     |     |     |     |     |   |     |   |     |   |   |     |   |   |   |   |   |     |     |
| 3-1    | ログイン手順      | • • • •    | • • •       | • • | • • | • • | • • | • • | • • | • | •   | • | ••• | • | • | • • | • | • | • | • | • | •   | • 9 |
| 3-2    | パスワードをお     | 忘れた場合      | <b>}</b> ∙• | ••  | ••  | ••  | ••  | ••  | ••  | • | ••  | • | ••  | • | • | ••• | • | • | • | • | • | •   | 10  |
| 4. 申請者 | 皆用 操作マニュ    | アル         |             |     |     |     |     |     |     |   |     |   |     |   |   |     |   |   |   |   |   |     |     |
| 4-1    | マニュアルのタ     | ダウンロー      | ード・         | ••  | ••  | ••  | ••  | ••  | ••  | • | ••  | • | ••  | • | • | ••• | • | • | • | • | • | •   | 12  |

1. 新規アカウント作成 (メールアドレス、パスワードで登録)

#### 1-1 新規アカウント作成

ポータルサイトの右上にある「ログイン」また は、画面中部の「無料でアカウントを作成する」 ボタンをクリックしてください。

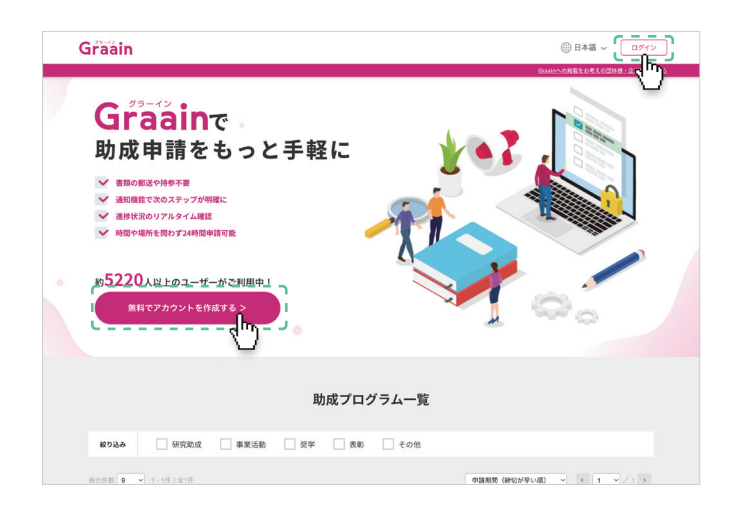

ログイン画面の「新規アカウントを作成」をク リックします。

画面中部の「無料でアカウントを作成する」ボ タンをクリックした方は、次の説明へ進んでく ださい。

| <br>ログイン                           |
|------------------------------------|
| x-1,7%LX                           |
| <i>Γ</i> (27-κ)                    |
| <ul> <li>パスワードを忘れた方はこちら</li> </ul> |
| <u>ログイン</u>                        |
| acia                               |
| G Boogleでログイン                      |
| 新規アカウントを作成                         |
| <u> </u>                           |
|                                    |

#### 新規アカウント作成画面が表示されます。

メールアドレスとパスワードを入力して [送信] をクリックしてください。

- ※パスワードは8文字以上、大文字小文字を含む 英数字で設定してください。
- ※スマートフォンのメールアドレスを設定する場合は、@graain.netからのメールを受信できるように設定をお願い致します。
- ※このメールアドレスがログイン時に必要となり ます。また、このメールアドレスに対して申請 の受付完了など通知が届きます。

| Graain |                                   | 田本語 ~ ログイン |
|--------|-----------------------------------|------------|
|        |                                   |            |
|        |                                   |            |
|        |                                   |            |
|        | 新規アカウント作成                         |            |
|        | アカウントに登録するメールアドレスとパスワードを入力してください。 |            |
|        | <pre>c</pre>                      |            |
|        | X-117FLZ                          |            |
|        | I                                 |            |
|        | パスワード 8文字以上、大文字小文字を含む英数字          |            |
|        |                                   |            |
|        | C                                 |            |
|        | 送信                                |            |
|        | cdub_                             |            |
|        | <u> </u>                          |            |
| 1      | 雨 z.                              |            |
|        | A3                                |            |
|        |                                   |            |
|        |                                   |            |
|        |                                   |            |
|        |                                   |            |

## 1. 新規アカウント作成 (メールアドレス、パスワードで登録)

#### 1-2 確認コードの入力

確認コード送信の確認ダイアログが表示されま すので、[送信]をクリックしてください。

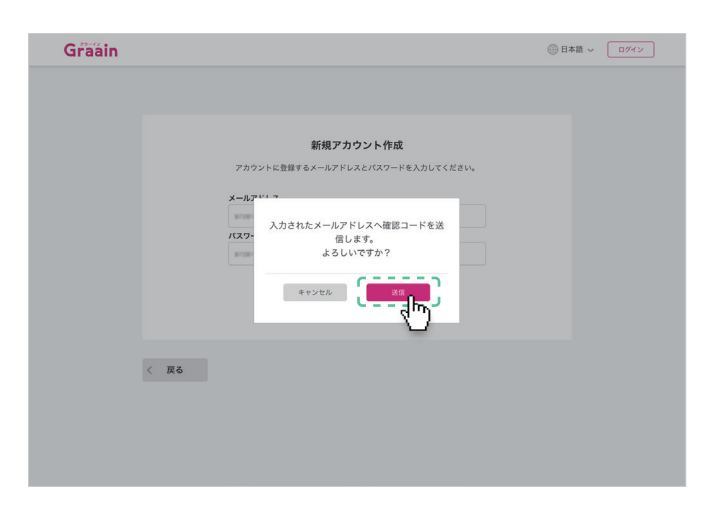

新規アカウント作成画面で入力したメールアド レスに、確認コードが記載されたメールが送信 されます。

| 【Graain】確認コード/verification                                                        | code 受信トレイ x         |
|-----------------------------------------------------------------------------------|----------------------|
| <b>Graain</b> <noreply@graain.net><br/>To 自分 ▼</noreply@graain.net>               |                      |
| 下記の確認コードを入力し、アカウント情報を登録してく;<br>確認コード:                                             | čžν <sub>o</sub>     |
| Please enter the following verification code to register your verification code : | account information. |
| *このメールアドレスは送信専用です。<br>*Do not reply to this email, this email is sending only.    |                      |
|                                                                                   |                      |

送信されたメールに記載されている確認コード を入力し、[送信] をクリックしてください。

|                                                                               | 日本語 ~ ログイン |
|-------------------------------------------------------------------------------|------------|
| <b>確認コード入力</b><br>よールアレスへ送信 された確認コードを入力してください。<br><b>メールアドレス</b><br>「「「」」」」」」 |            |

1. 新規アカウント作成 (メールアドレス、パスワードで登録)

#### 1-3 アカウント情報登録

仮登録の確認ダイアログが表示されますので、 [登録] をクリックしてください。

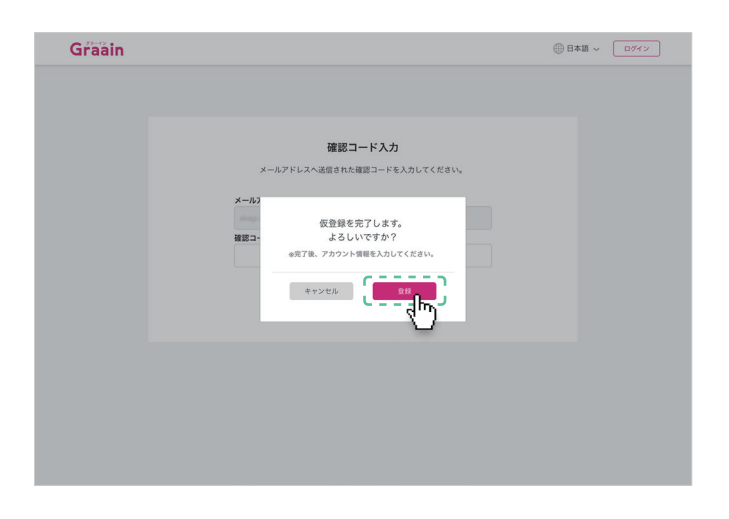

アカウント情報登録画面で表示される各項目 (すべて必須項目)を入力してください。

入力が完了したら「個人情報の取り扱いについ て」をクリックし、内容を確認後「個人情報の 取り扱いについて同意します」にチェックを入 れて[送信]をクリックしてください。

|           | マカウント情報祭祭               |     |
|-----------|-------------------------|-----|
|           | ノガラント同報互称               |     |
| メールアドレス   |                         |     |
| 氏名        | R 8                     |     |
| フリガナ      |                         |     |
| 生年月日      | * * N                   | е н |
| 電話香号      | 0000000000              |     |
| 所属機関      | ~                       |     |
| 言語設定      | <ul> <li>日本語</li> </ul> |     |
| i         | 英語                      |     |
| 1 · · · · | 個人情報の取り扱いについて           |     |
| t         | 個人情報の取り扱いについて同意します      |     |
|           | 5                       |     |
|           | i                       |     |
|           | 1 8                     |     |

入力内容登録の確認ダイアログが表示されます ので、[登録] をクリックしてください。

|         | アカウント                               | 情報登録                        |   |
|---------|-------------------------------------|-----------------------------|---|
| メールアドレス |                                     |                             |   |
| 氏名      | 助成                                  | 太郎                          |   |
| フリガナ    | ジョセイ                                | タロウ                         |   |
| 生年月日    |                                     |                             | в |
| 電話番号    | 入力した内容を登録して                         | てもよろしいですか?                  |   |
| 所調機     | キャンセル                               | رام ج                       |   |
| 言語設定    | <ul> <li>日本語</li> <li>英語</li> </ul> | <u> </u>                    |   |
|         | <u>業人情報の取り</u><br>✓ 個人情報の取り数1<br>送付 | <u>BNEついて</u><br>かについて同意します |   |

1. 新規アカウント作成 (メールアドレス、パスワードで登録)

#### 1-4 アカウント登録完了

前述で[登録]をクリックした後、自動的に Graain のポータルサイトのトップページへ遷 移します。

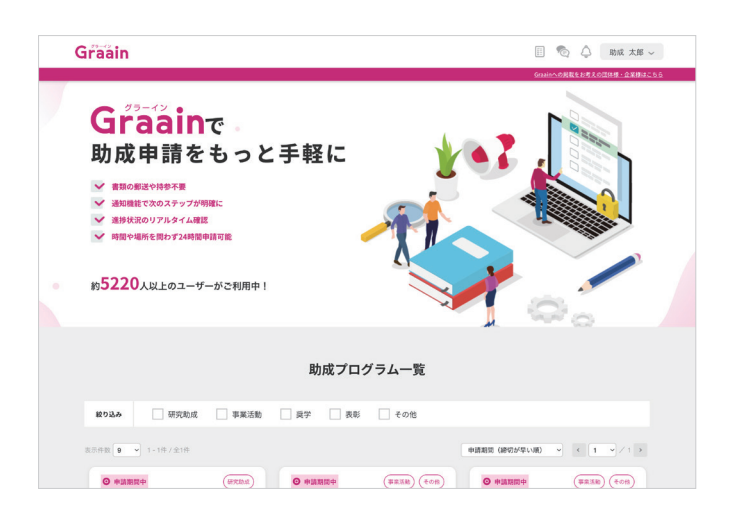

アカウント登録完了後に、登録されているメー ルアドレスに Graain よりアカウント登録完了 メールが送信されます。

#### 【Graain】アカウント登録完了 受信トレイ×

Graain <noreply@graain.net> To 自分 ▼ Graainでアカウントが作成されました。 アカウント情報は、ログイン後「アカウント情報」より更新することができます。

\*このメールアドレスは送信専用です。

Graain(グラーイン) https:/

## 2. 新規アカウント作成 (Google アカウントで登録)

#### 2-1 新規アカウント作成

すでに Google アカウントを持たれている方は、 自身の Google アカウントを利用してログイン することも可能です。

[Google でログイン] をクリックしてください。

| Graain |                                                  |
|--------|--------------------------------------------------|
|        | ログイン<br>メールアドレス                                  |
|        | /iz7-k                                           |
|        | <ul> <li>パスワードを忘れた方はこちら</li> <li>ログイン</li> </ul> |
|        |                                                  |
|        | aller AD > P & The                               |
|        |                                                  |

既存の Google アカウントを選択してください。 選択後、P.6 のアカウント情報登録画面へ遷 移しますので、同様の手順でアカウント情報登

録を行なってください。

| Google にログイン             |               |              |                |       |  |
|--------------------------|---------------|--------------|----------------|-------|--|
| アカウントの<br>graain<br>.com | の選択           |              |                |       |  |
| ) (こう) サンブル<br>@gmail.co |               |              |                |       |  |
| 助成太郎<br>@gmail.cc        | im            |              |                | ;     |  |
| ② 別のアカウントを               | 使用            |              |                |       |  |
| このアプリを使用する前に、            | graain        | . #1137_3    | 利用細約素 5環       | 110/  |  |
| ださい。                     | .com 0774779- | - 11 9 9 - 6 | - 41/1376年)をご知 | EBO / |  |
| 日本語                      | •             | ヘルプ          | プライバシー         | 规約    |  |
|                          |               |              |                |       |  |

# 3. 新規アカウント作成

#### 3-1 ログイン手順

自身で設定したメールアドレスとパスワードを 入力し、[ログイン] をクリックしてください。

| Graain |                 |
|--------|-----------------|
|        | ログイン<br>メールアドレス |
|        |                 |
|        | G coopercade    |
|        | 新規アカウントを作成      |

#### Google アカウントで登録した方

Google アカウントを利用して登録された方 は、[Google でログイン] をクリックしてく ださい。

登録に用いた Google アカウントを選択して いただければ、ログインが可能です

| G    | Google にログイン |           |           |         |     |  |  |
|------|--------------|-----------|-----------|---------|-----|--|--|
|      |              |           |           |         |     |  |  |
| ア    | カウント         | の選択       |           |         |     |  |  |
| r    |              |           |           |         |     |  |  |
| graa | in           |           |           |         |     |  |  |
| 」に   | ·.com<br>移動  |           |           |         |     |  |  |
|      |              |           |           |         |     |  |  |
|      | サンプル         |           |           |         |     |  |  |
|      | @gmail.c     | om        |           |         |     |  |  |
| æ    | 助成太郎         |           |           |         |     |  |  |
|      | @gmail.c     | om        |           |         |     |  |  |
| 0    | 別のアカウントも     | e使用       |           |         |     |  |  |
|      |              |           |           |         |     |  |  |
| この   | アプリを使用する前に   | graain    |           |         |     |  |  |
| だない  | Α.           | .com のプラ・ | イパシー ポリシー | と利用規約をご | 確認く |  |  |
|      |              |           |           |         |     |  |  |
|      |              |           |           |         |     |  |  |
| 日本語  | 5            | *         | ヘルプ       | フライバシー  | 現約  |  |  |

## 3. 新規アカウント作成

### 3-2 パスワードを忘れた場合

パスワードを忘れてしまった場合、「パスワー ドを忘れた方はこちら」をクリックしてくださ い。

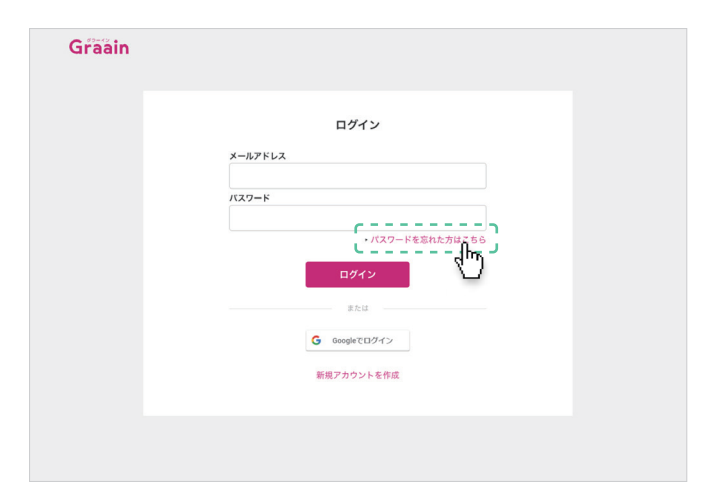

パスワード再設定画面が表示されます。

自身で設定したメールアドレスを入力し [送信] をクリックしてください。

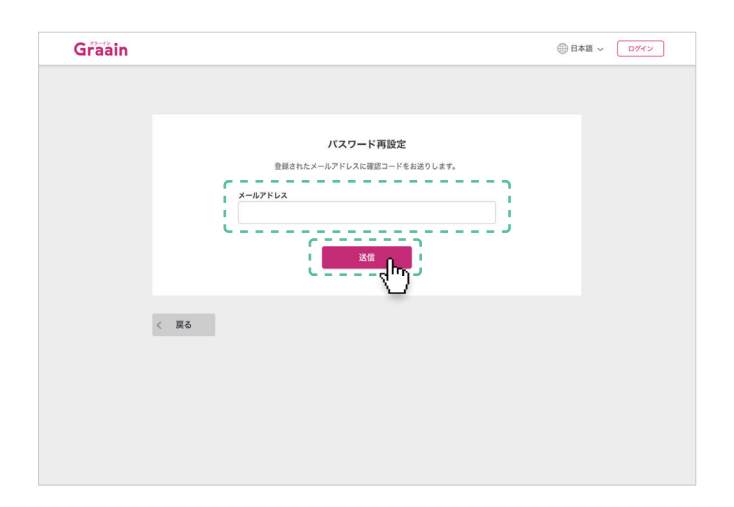

確認コード送信の確認ダイアログが表示されま すので、[送信] をクリックしてください。

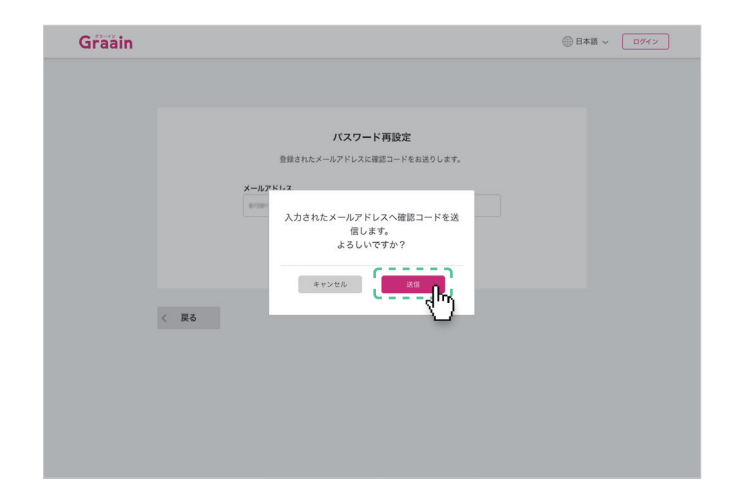

## 3. 新規アカウント作成

### 3-2 パスワードを忘れた場合

パスワード再設定画面で入力したメールアドレ スに、確認コードが記載されたメールが送信さ れます。

| 【Graain】パスワードの再設定/Reset Password Market ×                                                      |
|------------------------------------------------------------------------------------------------|
| Graain <noreply@graain.net><br/>To 自分 ▼</noreply@graain.net>                                   |
| 下記の確認コードを入力し、新しいパスワードを設定してください。<br>確認コード:                                                      |
| Please enter the following verification code and set your new password.<br>verification code : |
| ★このメールアドレスは送信専用です。<br>∗Do not reply to this email, this email is sending only.                 |

送信されたメールに記載されている確認コード と新しく設定するパスワードを入力し、[登録] をクリックしてください。

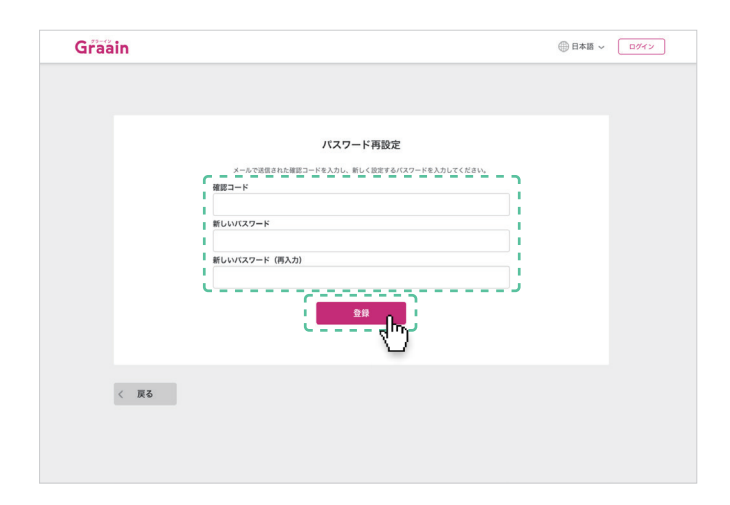

入力内容更新の確認ダイアログが表示されます ので、[登録]をクリックしてください。

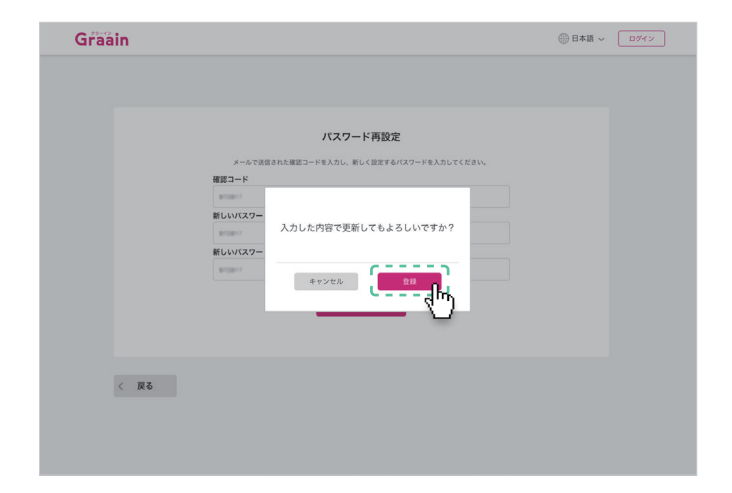

# 4. 申請者用 操作マニュアル

#### 4-1 マニュアルのダウンロード

登録後の操作方法については、登録後のマニュ アルを参照ください。

画面左下の [お困りの時はこちら] をクリック してください。

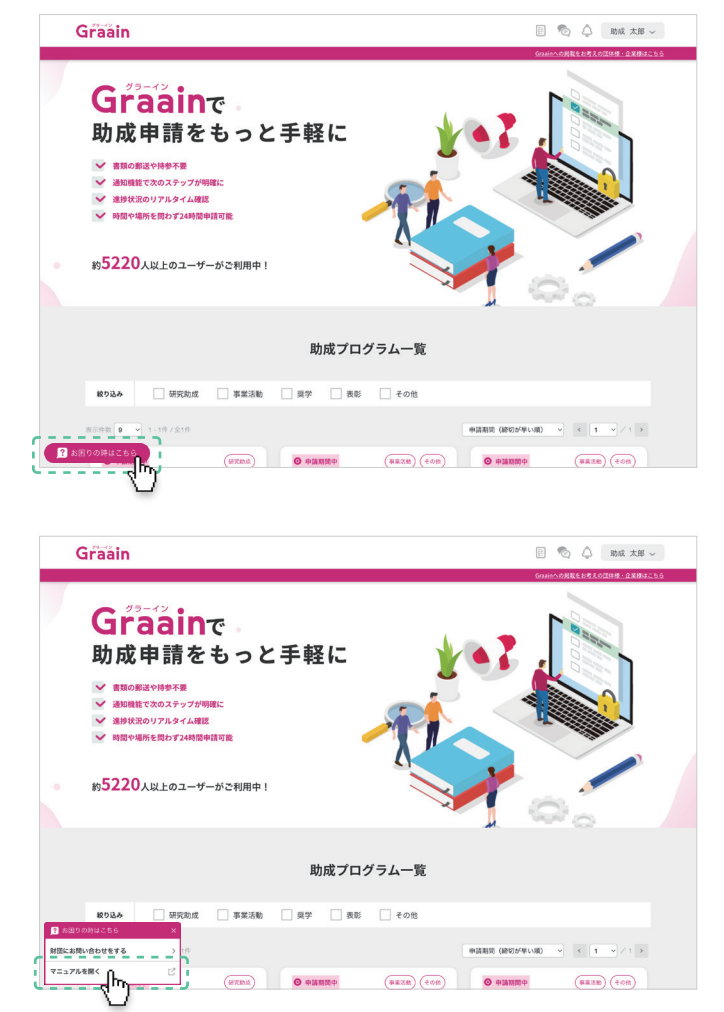

選択メニューが表示されます。

[マニュアルを開く] をクリックしてください。 別タブでマニュアルが表示されます。